## Infusionsoft Mobile Payments Android %

An Active **US Infusionsoft Payments** account is required to use the Infusionsoft Mobile Payments feature.

For information on connecting your Infusionsoft Payments Mobile Card Reader, please see This Article .

**Known Issue**: If you attempt to process a payment for a contact with no email in its Email 1 field through the Recent Orders Screen, the contact may not receive a receipt email when the payment is processed. This is true even if the contact has data in its Email 2 or Email 3 fields. **Workaround**: Always complete a contact's Email 1 field before processing payments.

**Problems with your credit card reader?** If you experience a problem with your Infusionsoft Mobile credit card reader, please first contact Infusionsoft support . If a hardware issue is identified, Infusionsoft support will provide instructions for returning and claiming a replacement from the manufacturer.

1. Expand the menu and tap Orders

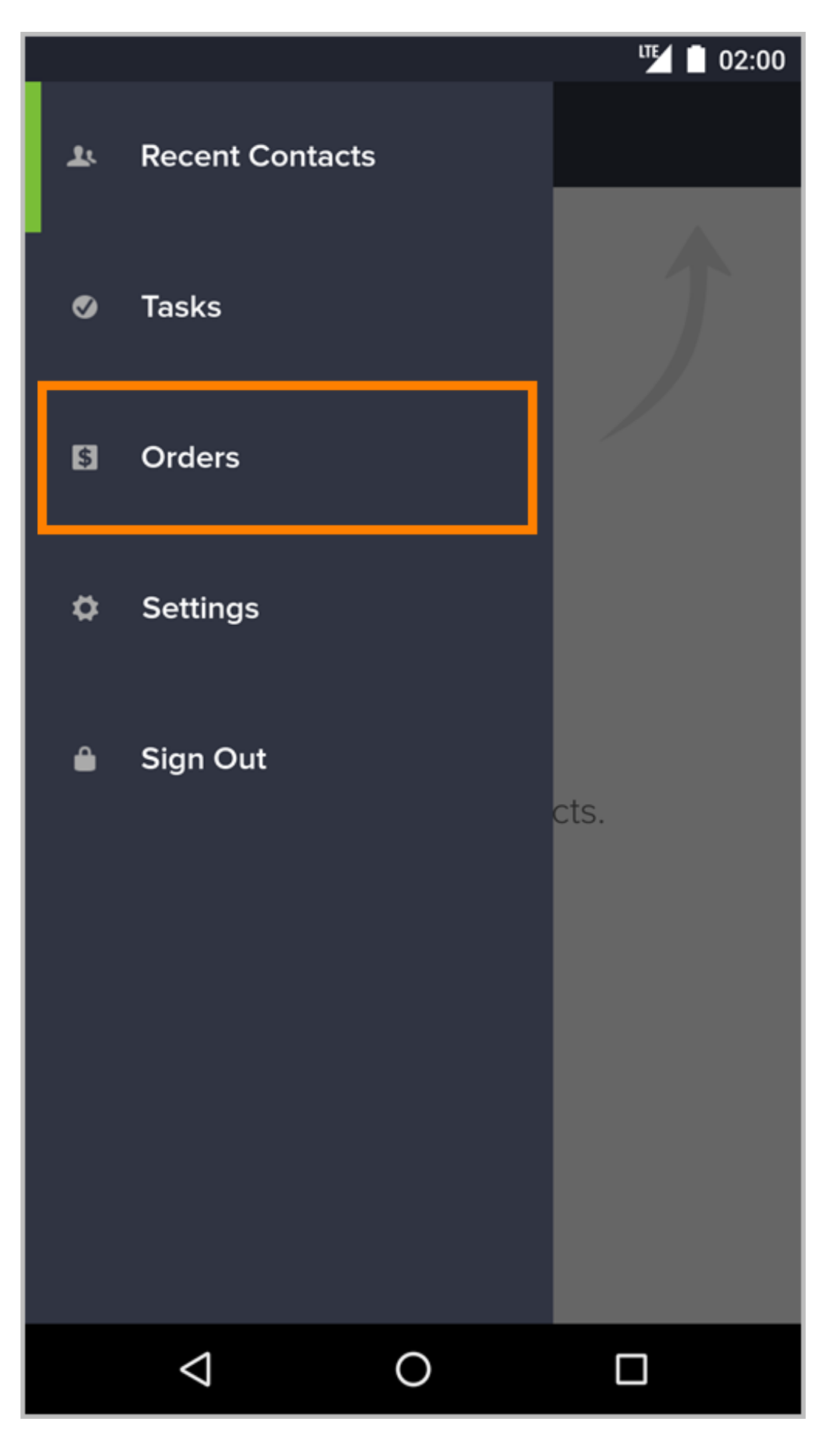

2. Tap on an order to view the order details and payment status

|             |                      | 🍱 🗋 02:00                |
|-------------|----------------------|--------------------------|
| ≡           | Orders               | +                        |
| Tod         | ау                   |                          |
| Chr<br>#760 | istina Kehoe         | \$147.49<br>PAID         |
| Fri,        | Feb 19               |                          |
| Chr<br>#758 | istopher J Wagner Jr | <b>\$25.61</b><br>UNPAID |
| Chr<br>#756 | is Wagner            | \$699.00<br>PAID         |
| Thu         | ı, Feb 18            |                          |
| Bok<br>#754 | Thorton              | \$100.00<br>UNPAID       |
| Jan<br>#752 | ine Furmore          | \$599.00<br>UNPAID       |
| Chr<br>#750 | istine Walker        | \$85.00<br>UNPAID        |
|             | ⊲ O                  |                          |

3. Tap on the person icon to open the contact record attached to the order. Tapping an item on this screen will expand the description.

| ← Order 760        |   | <b>™ 1</b> 02:00 |
|--------------------|---|------------------|
| Christina Kehoe    |   |                  |
| 12oz Bag of Coffee | 1 | \$20.00          |
| EMV Test           | 1 | \$25.61          |
| Scotch             | 1 | \$100.00         |
| Snickers Bar       | 1 | \$1.49           |
| Order Discount     |   | -\$14.71         |
| Sales Tax          |   | \$15.10          |
| Total              |   | \$147.49         |
| PAID               |   |                  |
|                    |   |                  |
|                    |   |                  |

4. To create an order, tap + in the Order List view.

| <b>≡</b> Orders         | "≦ 02:00       |
|-------------------------|----------------|
| Today                   |                |
| Christina Kehoe         | \$147.49       |
| #760                    | PAID           |
| Fri, Feb 19             |                |
| Christopher J Wagner Jr | <b>\$25.61</b> |
| #758                    | UNPAID         |
| Chris Wagner            | \$699.00       |
| #756                    | PAID           |
| Thu, Feb 18             |                |
| Bob Thorton             | \$100.00       |
| #754                    | UNPAID         |
| Janine Furmore          | \$599.00       |
| #752                    | UNPAID         |
| Christine Walker        | \$85.00        |
| #750                    | UNPAID         |
|                         |                |

5. From your product list, tap the items you would like to add to the order. Items will be automatically added to the cart and the total will be calculated at the top. You can add a custom product and amount by tapping the plus button at the top.

|                    | LTE 02:00                      |
|--------------------|--------------------------------|
| ← Order Items      | Next                           |
| \$1                | 63.87 Including Tax<br>4 items |
| Custom Amount      | \$0.00                         |
| 12oz Bag of Coffee | \$20.00                        |
| EMV Test           | \$25.61                        |
| Gift Basket        | \$100.00                       |
| Gymflix            | \$5.99                         |
| iPhone 6S          | \$599.00                       |
| Scotch             | \$100.00                       |
| Snickers Bar       | \$1.49                         |
|                    |                                |
|                    |                                |
| $\triangleleft$    | 0                              |

6. When you select an item with product options, fill in the required options (such as

subscription plan or size) then tap the check mark to add it to your cart.

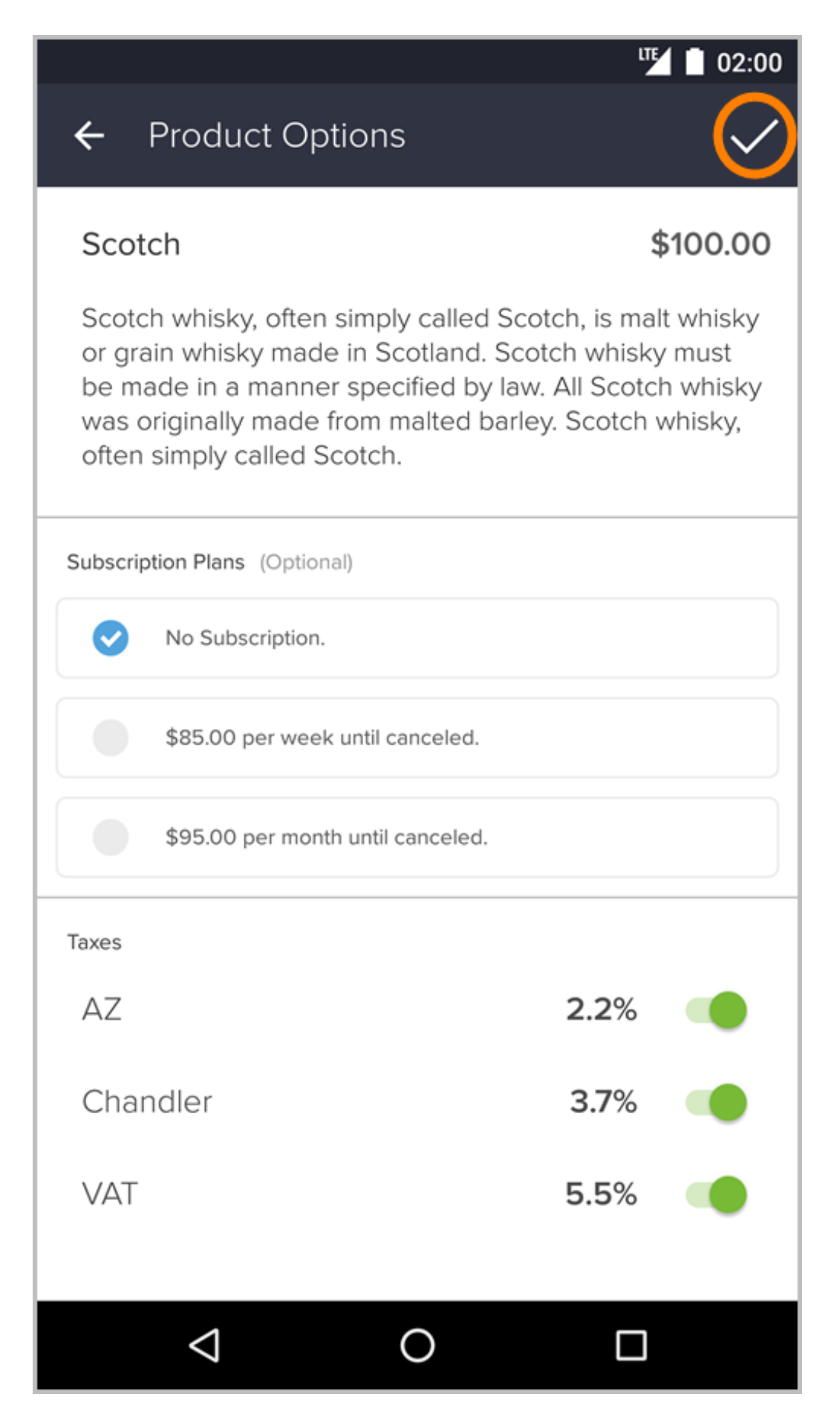

- 7. On the review order screen, you can view the order items, details and total.
  - You can tap the quantity field to change the quantity of a particular item.
  - You can long press an item to delete it from the order.
  - You can tap an Item to view and change its Product Options (if it has options.)
  - You can tap **Add Discount** to enter in a discount for the order.
  - You can tap the Tax field to create and add a tax percentage to the order.
  - Tap the **Next** button to start the payment process.

|                                        |   | LTE 02:00 |
|----------------------------------------|---|-----------|
| ← Review Order                         |   | Next      |
| 12oz Bag of Coffee<br>No Subscription. | 1 | \$20.00   |
| EMV Test                               | 1 | \$25.61   |
| Scotch<br>No Subscription.             | 1 | \$100.00  |
| Snickers Bar                           | 1 | \$1.49    |
| Add Discount                           |   |           |
| Sub Total                              |   | \$147.10  |
| Tax                                    |   | \$16.77   |
| Total                                  |   | \$163.87  |
|                                        |   |           |
|                                        |   |           |

8. To add a discount to your order, fill in either a percentage or dollar amount and

click the check mark.

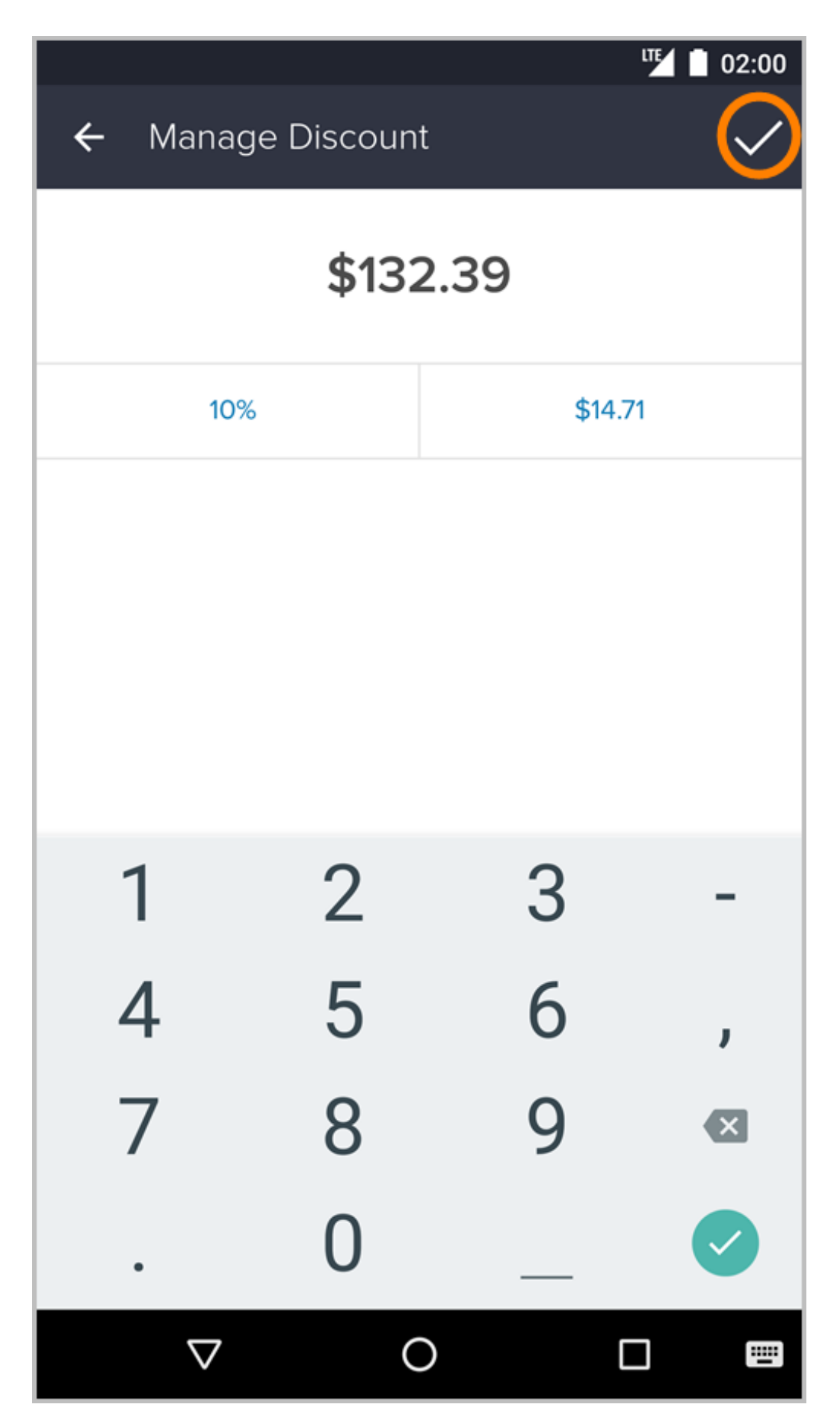

9. To add tax to your order, toggle a previously set tax by tapping the switch. To add a new tax, tap the + button in the upper right corner. Tap the check mark to add it to your order.

|                 |   | LTE 02:00 |   |  |  |
|-----------------|---|-----------|---|--|--|
| ← Manage Tax    | , |           | + |  |  |
| AZ              |   | 2.2%      |   |  |  |
| Chandler        |   | 3.7%      |   |  |  |
| VAT             |   | 5.5%      |   |  |  |
|                 |   |           |   |  |  |
|                 |   |           |   |  |  |
|                 |   |           |   |  |  |
|                 |   |           |   |  |  |
|                 |   |           |   |  |  |
|                 |   |           |   |  |  |
|                 |   |           |   |  |  |
|                 |   |           |   |  |  |
|                 |   |           |   |  |  |
| $\triangleleft$ | 0 |           |   |  |  |

10. After reviewing your order, tap a payment method to begin either the Card or Cash

process.

|                     | ut 🗋 02:00   |
|---------------------|--------------|
| ← \$147.49          | Validate     |
| Initializing o      | card reader. |
| Card                | Cash         |
| 1234 4567 8910 2345 |              |
|                     |              |
|                     |              |
|                     |              |
|                     |              |
|                     |              |
|                     |              |
| < <                 |              |

11. If the customer is paying with Cash, enter the amount tendered to automatically calculate the amount of change to be given. Tap **Pay** to advance to the "Assign Contact" screen.

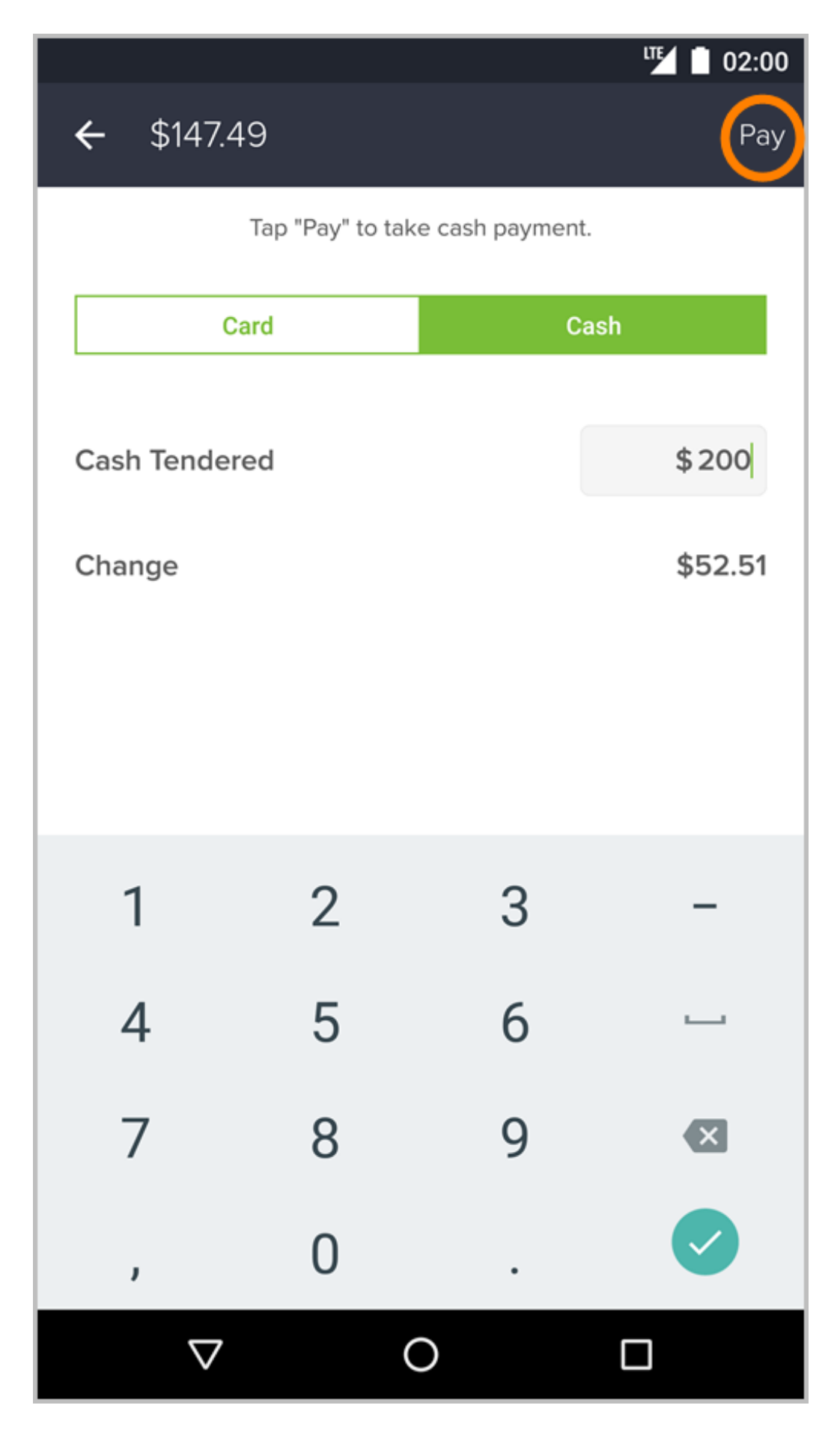

12. If the customer is paying with a credit card, you can choose to manually enter the

card information into the required fields, or you can insert an Infusionsoft Payments card reader and insert the card when the screen indicates it is ready.

- When you see the "Ready for Swipe or Dip" screen, you can insert a card for payment.
- If an error occurs, you may need to reinsert, check your network connection, or use a different card.
- Wait for the card to tokenize. It will automatically advance to the Assign Contact screen once approved.

|                                   |             |              | LTE 02:00     |
|-----------------------------------|-------------|--------------|---------------|
| ← \$147.4                         | 19          |              | Validate      |
|                                   | Ready for S | wipe or Dip. |               |
| С                                 | ard         | Cas          | sh            |
| 1234 4567<br>MM/YY<br>Postal Code | 8910 2345   | CVV          |               |
| 1                                 | 2           | 3            | _             |
| 4                                 | 5           | 6            | <u> </u>      |
| 7                                 | 8           | 9            | ×             |
| ,                                 | 0           |              | $\rightarrow$ |
| $\bigtriangledown$                | (           | C            |               |

13. If the customer is already a contact, their name will appear under "Existing

Contacts" on this screen.

- You can add a new contact by tapping Add New Contact.
- You can tap Search Contacts to quickly find an existing contact.
- The contact being assigned must have an email address. You will be prompted to add an email to an existing contact if it does not already have one.

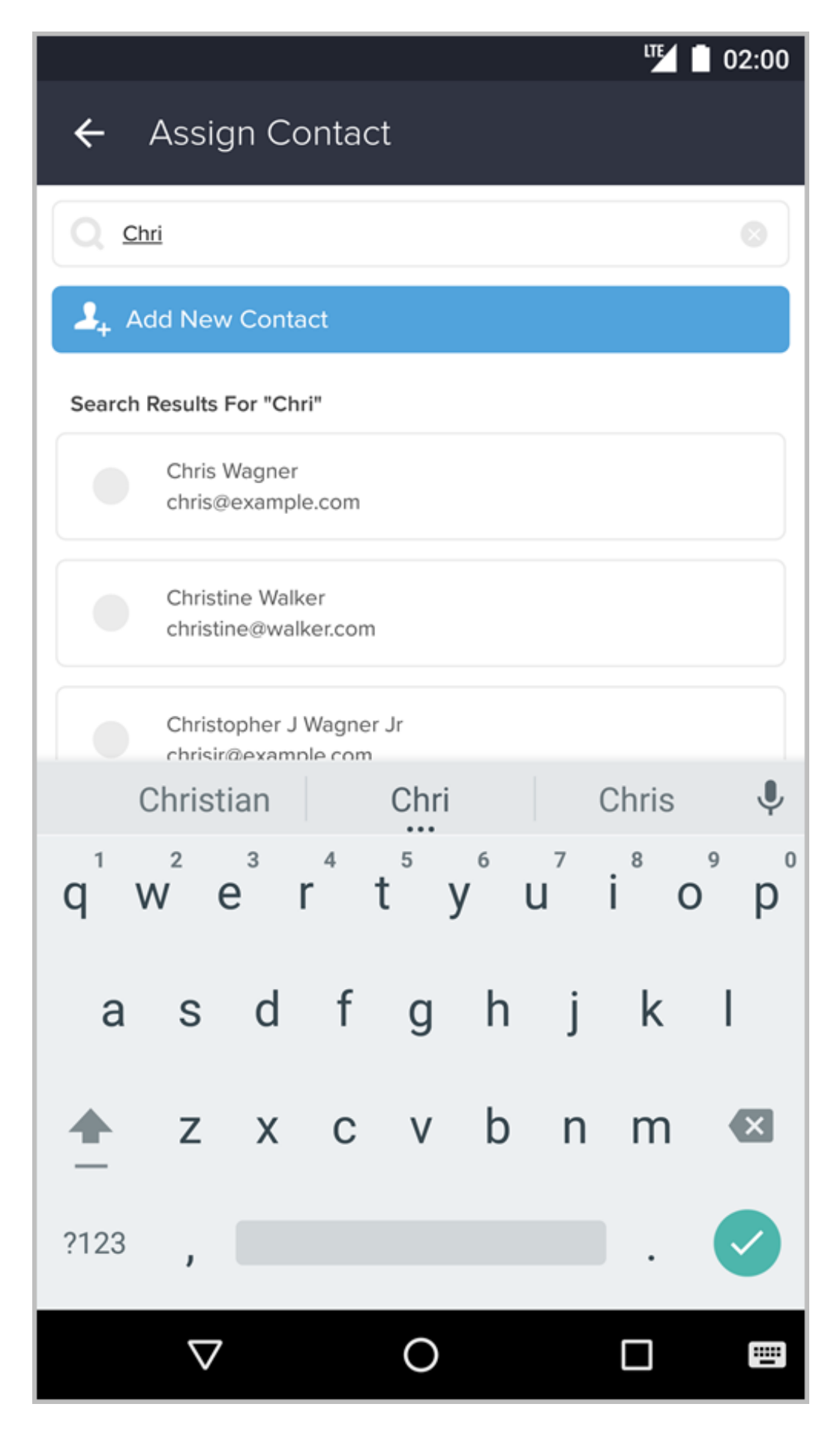

14. The customer's first and last name will be auto-populated if a credit card was used

to pay. You can add additional information as needed.

- Email is required for the receipt to be sent.
- Ensure you have permission to send to this contact by checking the box below the Email field.
- Tap the check mark to automatically advance to the Order Details Screen.

|                  |          |          |           |           |             |         | ut i             | 02:00          |
|------------------|----------|----------|-----------|-----------|-------------|---------|------------------|----------------|
| ← △              | /dd (    | Conta    | act       |           |             |         |                  | $\bigcirc$     |
| fsm              | ith@l    | ohi.co   | m         |           |             |         |                  | $\otimes$      |
|                  | l have p | ermissio | n to send | marketing | g to this a | ddress. |                  |                |
| Ade              | d Ema    | ail Ad   | dress     |           |             |         |                  | $\otimes$      |
|                  | l have p | ermissio | n to send | marketing | g to this a | ddress. |                  |                |
| Add Bill         | ina A    | ddres    | s         |           |             |         |                  |                |
|                  |          |          |           |           |             |         |                  |                |
| Add Shi          | pping    | g Add    | ress      |           |             |         |                  |                |
| 14/- h - 'h -    |          |          |           |           |             |         |                  |                |
| Website          |          |          |           |           |             |         |                  |                |
| Add Lea          | ad So    | urce     |           |           |             |         |                  |                |
| q <sup>1</sup> W | 2<br>E   | 3<br>    | · 1       | 5         | / L         | 7<br>1  | i <sup>®</sup> O | <sup>9</sup> p |
|                  |          |          |           |           |             |         |                  | .              |
| а                | S        | d        | t         | g         | h           | J       | k                | 1              |
| <b></b>          | Z        | х        | С         | ۷         | b           | n       | m                | ×              |
| ?123             | @        |          |           |           |             |         |                  | $\mathbf{O}$   |
|                  | $\nabla$ |          |           | 0         |             |         |                  |                |

15. To accept the order details, swipe up to process.

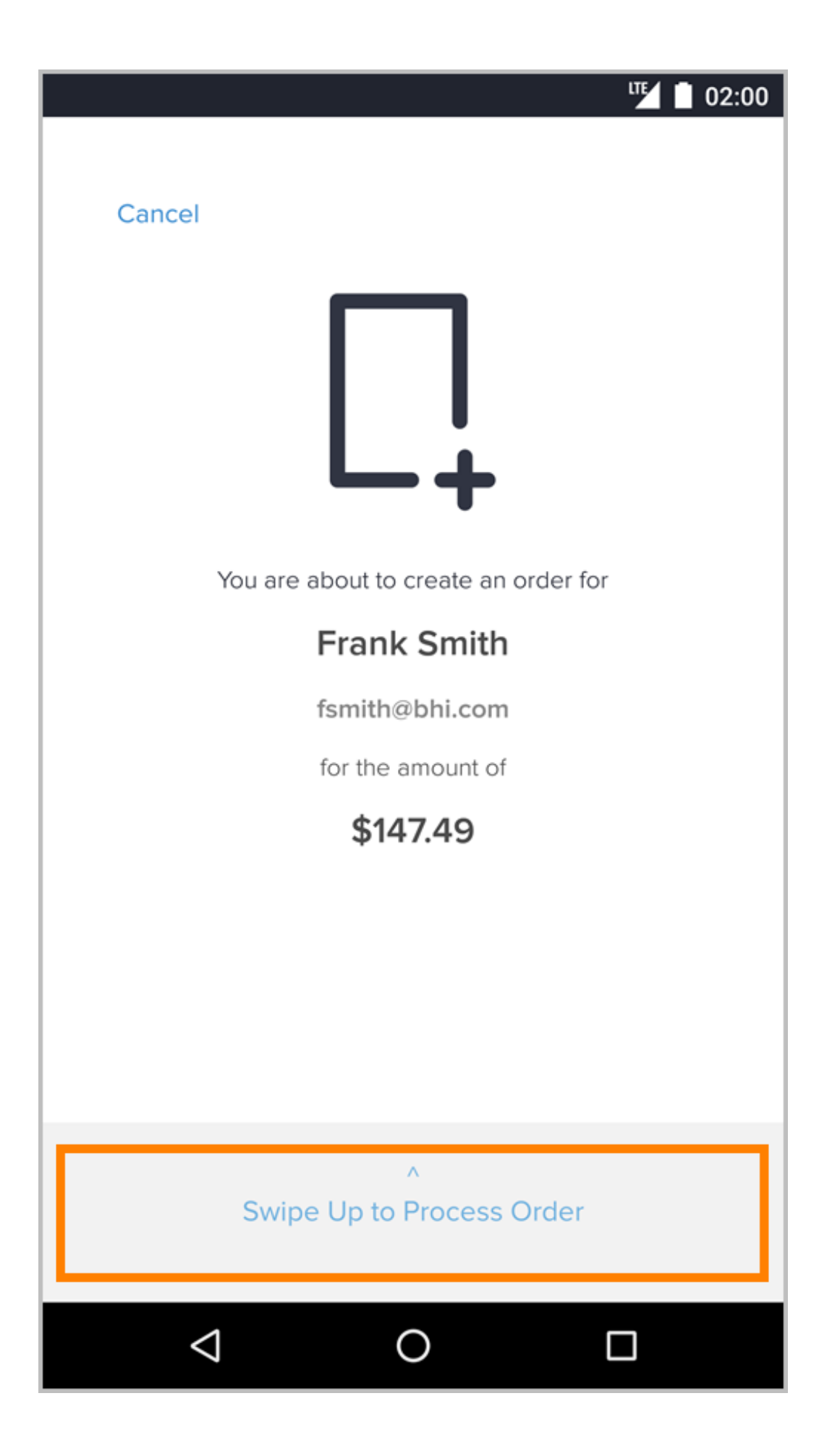

16. Hand the mobile device over to customer at this screen. If the customer paid via credit card, they can sign for the order and tap **Done** when the payment has completed processing.

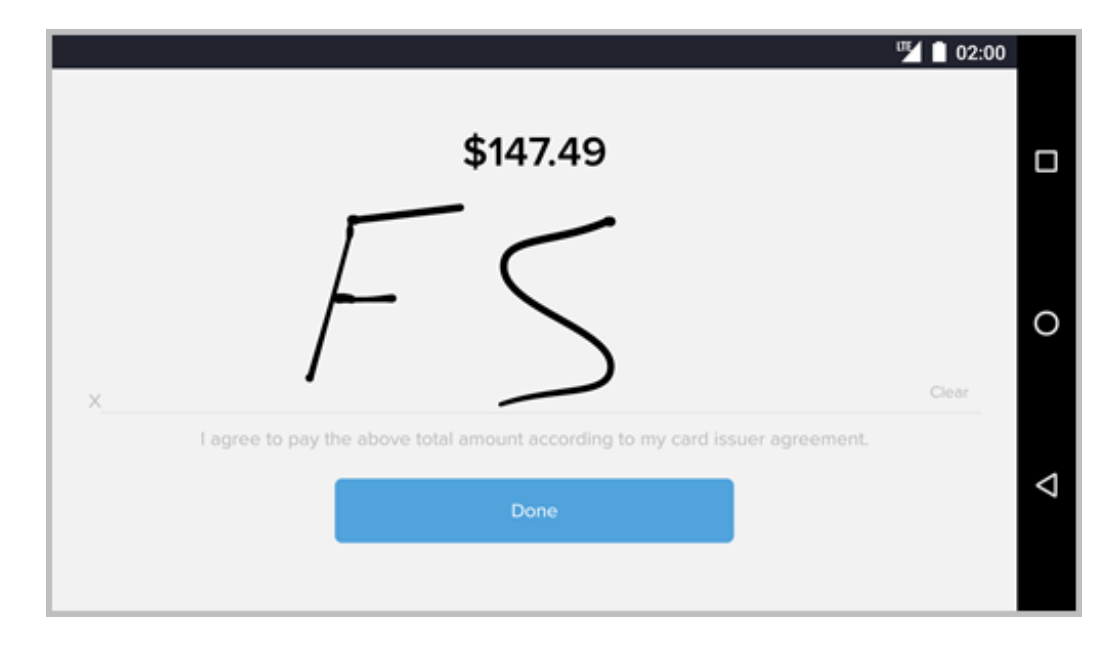

17. Your customer will now view a success message and click **OK**.

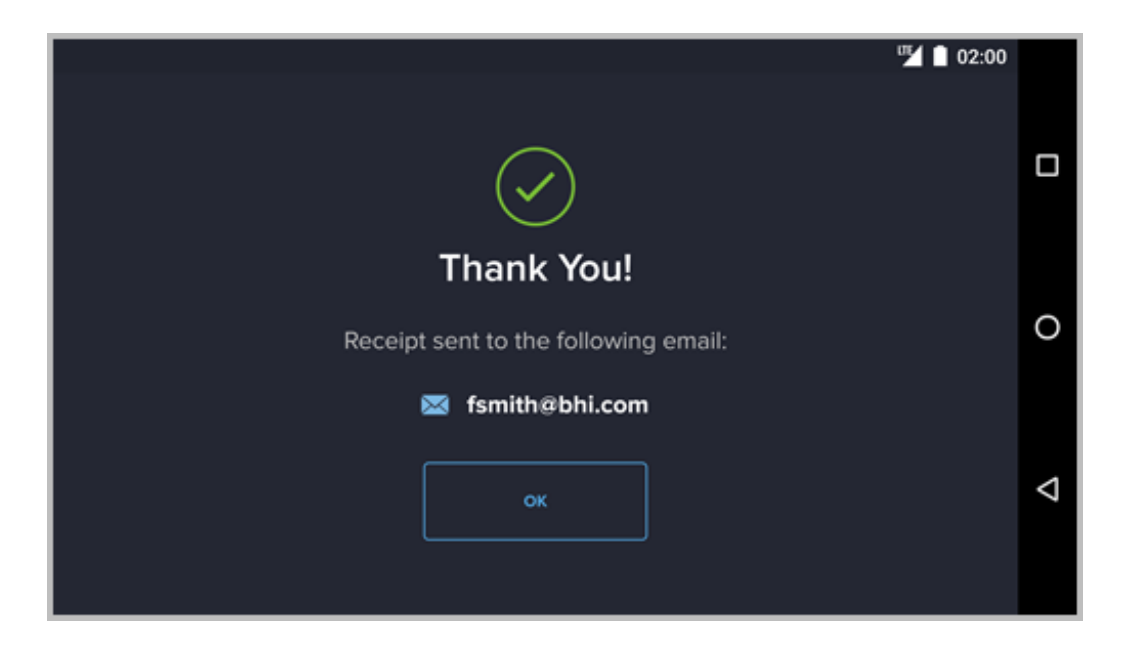